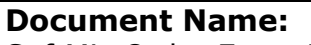

SoftMic Order Entry Job Aid

**Document Number:** MIC10155

## **Distribution:**

Stanton Territorial Hospital

P.O. Box 10, 550 Byrne Road YELLOWKNIFE NT X1A 2N1

Health and Social Services Authority

## Date Issued:

Microbiology Specimen Receiving Manual September 16, 2024 Uncontrolled When Printed

| Step      | Action                                                                                                    |
|-----------|----------------------------------------------------------------------------------------------------|
| SoftM     | ic Order Entry                                                                                                    |
| 1         | Open Order Entry                                                                                                    |
| 2         | In the <b>Search</b> dialogue box, enter the patient demographic information and select the correct patient stay.                                                                                                    |
| 3         | Enter the <b>Req. by</b> information and the <b>Att. Dr</b> information.                                                                                                    |
| 4         | In the Order area of Order Entry, add the test being requested. Use the MIC keypad:                                                                                                    |
|           | Or use MIC10150-Microbiology LIS Ordering Job Aid:         Document Name:<br>Microbiology LIS Ordering Job Aid         Station Territorial Hospital<br>Bervices Authority       Document Name:<br>Microbiology LIS Ordering Job Aid       Document Number:<br>Microbiology Specimen Receiving Manual       Document Number:<br>Microbiology Specimen Receiving Manual         NOTE:       Ensure all tests marked on the requisition are ordered       Date Issued:<br>January 17, 2022 |
| 5         | ordering tab:                                                                                                    |
| 6         | All mandatory fields are yellow and include:<br>Segeneral Insurance (0) Segecimens (1) Results (1) BBank & More<br>CXGEN<br>1 Source:<br>2 Ste:<br>3 Add (F6) Collected by v at<br>4 v v at<br>Current antibiotic therapy<br>4 v v at<br>5 Micro OE Comment<br>5 Micro OE Comment<br>5 Study<br>Medig/Due D&T Culture Comm. Specimen Quality Order Comm.                                                                                                    |
| This is a | controlled document for internal use only. Any documents appearing in paper form are not controlled a                                                                                                    |
| d be chec | ked against electronic version prior to use.                                                                                                    |
| VIE: MIC  | 10155-Softivile Urder Entry Job Ald Print Date: 2024-09-18 9:27 /                                                                                                    |

Version No: 1.0 Effective: September 18, 2024

| Uncontrolled When Printed |                                                                                                    |  |
|---------------------------|----------------------------------------------------------------------------------------------------|--|
|                           | Using the drop down arrow, enter the <b>Source</b> of the specimen                                                                                                    |  |
|                           | <ul> <li>If applicable, add the Site of the specimen:         <ul> <li>This is not mandatory for all specimen types</li> <li>Refer to MIC10150-Microbiology LIS Ordering Job Aid for specimens that have site added</li> <li>If Site information is required, use the associated site keypad to add or free text site information</li> </ul> </li> </ul>                                                                                                    |  |
|                           | <ul> <li>Add the Collected and Received information for the specimen:         <ul> <li>Collected by: Fill in relevant information. Use XXX if the collector is non-lab staff</li> <li>Received by: Select ADD F6 to auto-populate the fields with users initials and current data/time</li> <li>Plated by: this is added by MICRO STAFF ONLY</li> </ul> </li> </ul>                                                                                                    |  |
|                           | <ul> <li>Add the Current Antibiotic Therapy as per the requisition:</li> <li>If no antibiotic information is added to the requisition, enter the Current Antibiotic Therapy as unk</li> <li>If the requisition states that no therapy has been started (none, nil, Ø, etc) enter the Current Antibiotic Therapy as none</li> <li>If any antibiotic therapy is listed on the requisition, this information needs to be added. Use the drop down menu to find the antibiotic that is listed on the requisition. The drop down menu contains both the Name and the Manufacturers Brand Name:</li> </ul> |  |
|                           | <b>NOTE:</b> If a drug listed on the requisition is not found in the drop down menu, google the drug listed to see other possible names associated with it                                                                                                    |  |
|                           | <ul> <li>In Micro OE Comments, add any clinical information that is listed on the requisition. This information is important for microbiology staff when working up specimens:</li> <li>If clinical history is written on the requisition, select Key 1 from the OE Keypad and type in the clinical history</li> <li>If no clinical history is written on the requisition, select Key 2 from the OE Keypad which will add the comment that no clinical history was provided</li> </ul>                                                                                                    |  |
| 7                         | Package sample as per TDG regulations for CAT B samples and forward to the STH laboratory.                                                                                                    |  |

NOTE: This is a controlled document for internal use only. Any documents appearing in paper form are not controlled and<br/>should be checked against electronic version prior to use.FILENAME: MIC10155-SoftMic Order Entry Job AidPrint Date: 2024-09-18 9:29 AM